# ORVIBO

# Yala Smart C1

Manual de utilizare

#### YALA C1

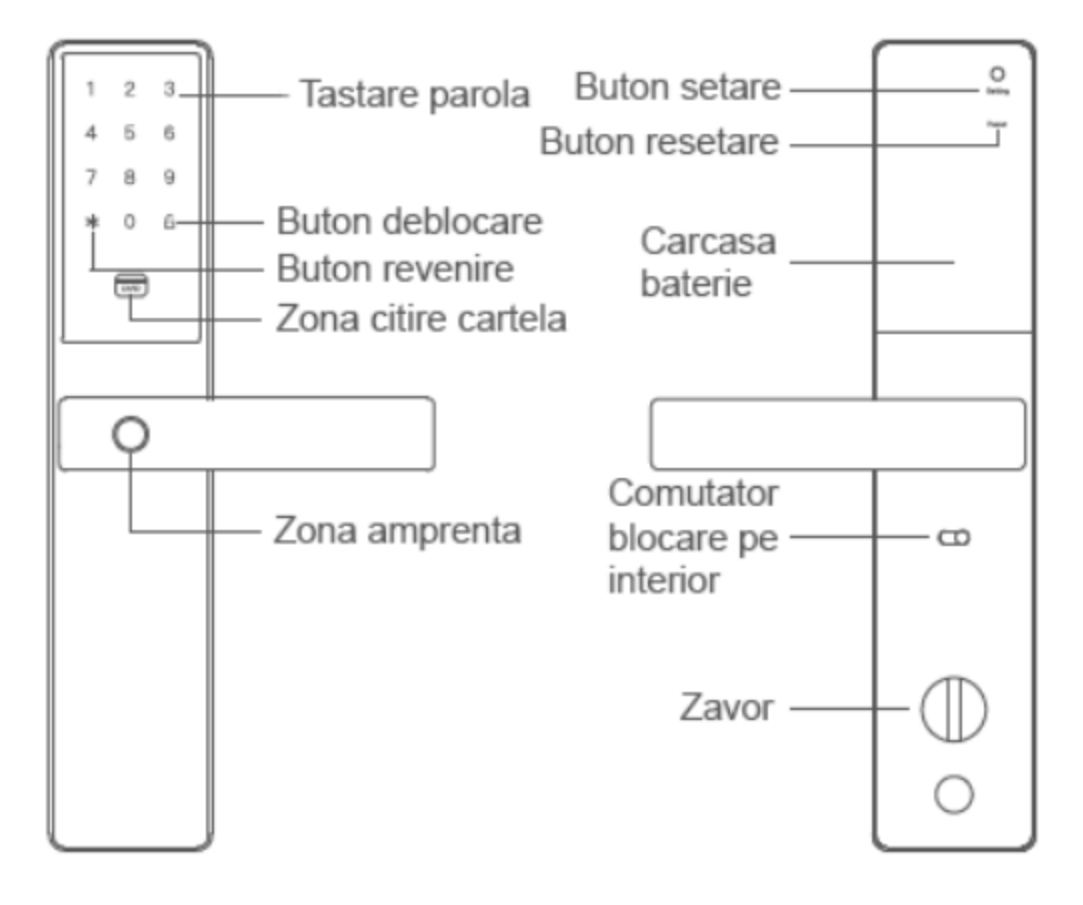

Panou exterior

**Panou interior** 

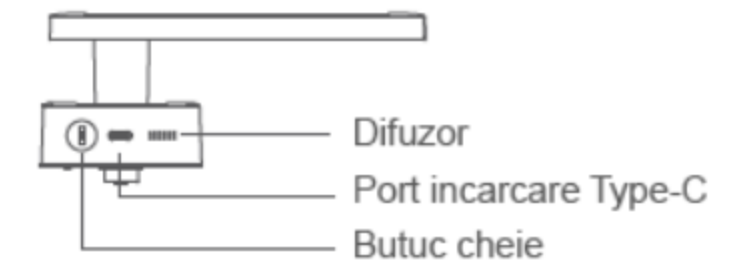

Vedere baza

Buton revenire: revenire sau iesire din setari

Buton deblocare: dupa introducere parola, se apasa pentru deblocare Yala

Zona citire cartela: se apropie cartela pentru acces

Zona amprenta: atingeti zona cu degetul pentru acces

**Buton setare:** apasare lunga 2 secunde porneste modul WiFi AP – se stabileste conexiunea intre Yala si smartphone. Apasare consecutiva de 5 ori (a 5-a oara se tine apasat lung), se va putea deschide sau sterge configurarea WiFi

**Buton resetare:** apasare consecutiva de 5 ori, a 5-a oara se tine apasat lung pentru a reveni la setarile din fabrica

**Comutator blocare pe interior:** activare stanga-dreapta, pentru blocare/deblcoare Yala pe interior

Zavor: rotire pentru a bloca sau debloca Yala

# ATENTIE

1. Cheia mecanica se foloseste in situatii de functionalitate anormala a Yalei. Nu pastrati cheia in casa pentru a nu risca sa nu puteti debloca usa in caz de defectiune a Yalei.

2. Yala necesita instalare de catre un personal calificat

3. Instalati Yala in loc ferit de ploaie

4. Asigurati-va ca Yala este instalata la o distanta de maxim 10 m fata de router-ul WiFi

5. La adaugarea bateriei, retineti ca aceasta nu are posibilitate de inversare. Conectati intai panoul exterior al Yalei de cel interior, apoi adaugati bateriile

# Capacitate utilizatori

Descriere:

| Tipuri                   | Capacitate<br>Utilizatori | Parole<br>normale | Parole de<br>urgenta | Amprente<br>normale | Amprente de<br>urgenta |
|--------------------------|---------------------------|-------------------|----------------------|---------------------|------------------------|
| Administrator            | 1                         | 1                 | 1                    | 3                   | 1                      |
| Utilizatori<br>normali   | 24                        | 1                 | 1                    | 3                   | 1                      |
| Utilizatori<br>temporari | 5                         | 1                 | -                    | -                   | -                      |

Permisiune utilizatori:

Administrator: acces total la managementul Yalei, blocare/deblocare

Utilizatori normali: pot folosi doar yala, fara a putea face modificari

**Utilizatori temporari:** pot folosi Yala doar in timpul perioadei de autorizatie

## Instructiuni deblocare generala/de urgenta:

Parola/Cartela/Amprenta normala: se folosesc in cazuri normale de acces

Parola/Cartela/Amprenta de urgenta: se folosesc doar in cazuri de urgenta. Dupa deblocare se primeste notificare pe aplicatia mobila

# Instructiuni Yala

#### Setarea Yalei de catre utilizator:

1. Setari locale: prin butonul touch

2. Setari aplicatie: Yala se poate seta prin intermediul aplicatiei mobile, dupa conectarea la WiFi

\*In starea initiala, parola de administrator trebuie setata din Yala

#### Operatiuni de setare locala:

1. Deschideti meniul pentru setari utilizatori

Apasati "\*" apoi pictograma "Lacat" pentru a deschide setarile de deblocare

Urmati instructiunile de verificare pentru acces la setari utilizator

2. Setari Yala ca administrator:

La prima utilizare, urmati instructiunile oferite vocal de Yala, pentru a putea seta parola de Administrator din 6 cifre. Setati doar parola in acest pas, adaugati informatii ulterior in sectiunea "Set User". Dupa ce ati setat parola, urmati instructiunile pentru a verifica parola si amprenta Administratorului.

3. Setari utilizator:

Setati utilizatorul apasand comanda vocala a Yalei.

4. Optiuni de setari ale utilizatorului:

Butonul 1 adauga utilizatorul: adauga un utilizator nou

Butonul 2 seteaza utilizatorul: utilizatorul adauga o parola, un tag si o amprenta (Selectati optiunea de verificare cu parola si amprenta)

Butonul 3 sterge utilizatorul: sterge utilizatorul actual

\*Selectati verificarea utilizatorilor cu ajutorul amprentei si parolei Cartele folosite trebuie sa fie compatibile cu Yala

# Setare retea si setare aplicatie

### **Operatiuni utilizator**

1. Descarcati aplicatia HomeMate (disponibila pentru Android si iOS). Inregistrati-va in aplicatie, creati un cont si o "familie" sau aderati la o "familie" existenta.

# Adaugare Yala

Deschideti aplicatia, apasati "+" (dreapta sus), selectati "Smart Door Lock", apoi selectati "Smart Door Lock C1"; finalizati setarile de conectivitate la WiFi si adaugarea Yalei.

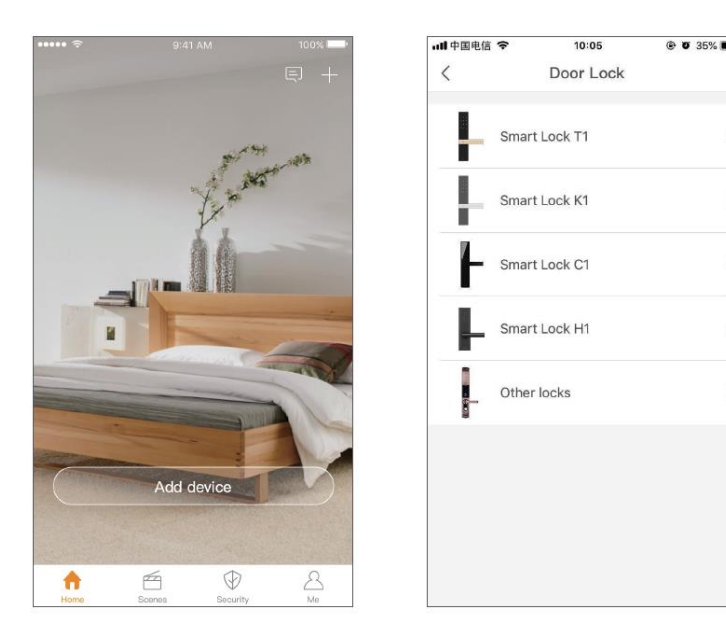

Dupa ce adaugarea Yalei s-a finalizat, puteti folosi aplicatia mobila pentru a seta functiile.

# Setarea utilizatorilor in aplicatie

Dupa ce adaugarea Yalei a luat sfarsit, intrati in interfata Yalei din aplicatie, apasati pictograma de setari si selectati "user". Aici puteti adauga utilizatori noi, parole, cartela sau amprente.

| 16:48                                                                                                    |                 |                 | \$\$\$\$\$ ⊂■    |  |  |  |  |
|----------------------------------------------------------------------------------------------------|-----------------|-----------------|------------------|--|--|--|--|
| <del>~</del>                                                                                                    | ab              | oc              |                  |  |  |  |  |
| Member N                                                                                                    | abc >           |                 |                  |  |  |  |  |
| User ID                                                                                                    |                 | 2               |                  |  |  |  |  |
| User ID                                                                                                    |                 | General user    |                  |  |  |  |  |
| Accounts of associated fa >                                                                                                    |                 |                 |                  |  |  |  |  |
| If the door lock user has an App account, please set<br>up the association. In case of an intimidation<br>warning, the person will be automatically excluded. |                 |                 |                  |  |  |  |  |
| Fingerprint                                                                                                    |                 |                 |                  |  |  |  |  |
| $(\widehat{+})$                                                                                                    | $(\widehat{+})$ | $(\widehat{+})$ | $(\overline{+})$ |  |  |  |  |
| Fingerprint1                                                                                                    | Fingerprint2    | Fingerprint3    | Emergency        |  |  |  |  |
| Password                                                                                                    |                 |                 |                  |  |  |  |  |
|                                                                                                    | :=:             |                 |                  |  |  |  |  |
| Password Emergency                                                                                                    |                 |                 |                  |  |  |  |  |
| Proximity card                                                                                                    |                 |                 |                  |  |  |  |  |
| +                                                                                                    | +               |                 |                  |  |  |  |  |
| Proximity c Emergency                                                                                                    |                 |                 |                  |  |  |  |  |

# Functii – Introducere

 Deblocare touch: dupa ce ati accesat interfata de amprenta a utilizatorilor, atingeti interfata de amprenta pentru acces
\*Amprentele/Cartele/Parolele de urgenta trebuie folosite, doar in caz de urgenta

2. Deblocare prin parola: folositi parola pentru a debloca Yala

3. Deblocare prin cartela: dupa introducere cartelei pentru un utilizator, atingeti cartela in zona de citire pentru acces

4. Parola falsa: puteti introduce orice cifre inainte sau dupa introducerea parolei, pentru evitarea furtului acesteia, doar in cazul in care este necesar acest lucru

5. Notificare usa deschisa: prin conexiunea WiFi puteti primi in timp real notificari in aplicatie, de fiecare data cand Yala este actionata

6. Autorizatie temporara: puteti autoriza o parola temporara prin intermediul aplicatiei

7. Comutator blocare pe interior: puteti bloca accesul din interior in exterior, actionand comutatorul pe partea rosie. Cand comutatorul este activat (rosu), usa nu se poate actiona din interior

8. Alimentare de urgenta: puteti alimenta Yala prin intermediul cablului Type-C, cand bateriile sunt descarcate

9. Deblocare cu cheia: daca Yala nu raspunde la comenzi sau prezinta vreo defectiune, folositi cheia pentru acces

10. Resetare Yala: apasati de 5 ori consecutiv butonul Resetare, a 5-a apasare sa fie mai lunga

# **Functionare anormala**

1. Verificare continua esuata: daca parola si amprenta sunt introduse gresit de 10 ori, acestea vor fi blocate pentru timp de 2 minute

2. Deblocare fortata: daca Yala este deblocata fortat, veti primi notificare pe aplicatia mobila

3. Deblocare de urgenta: veti primi notificare pe aplicatia mobila, daca Yala este deblocata prin masurile de urgenta

4. Baterii descarcate: veti primi notificare pe aplicatie si se va aprinde LED-ul indicator de baterie descarcata. Veti putea continua sa folositi Yala pentru inca aprox. 10 zile, dupa alerata de baterie descarcata

\*Cand Yala trimite o notificare de alarma, aceasta poate fi anulata prin parola, amprenta sau cartela